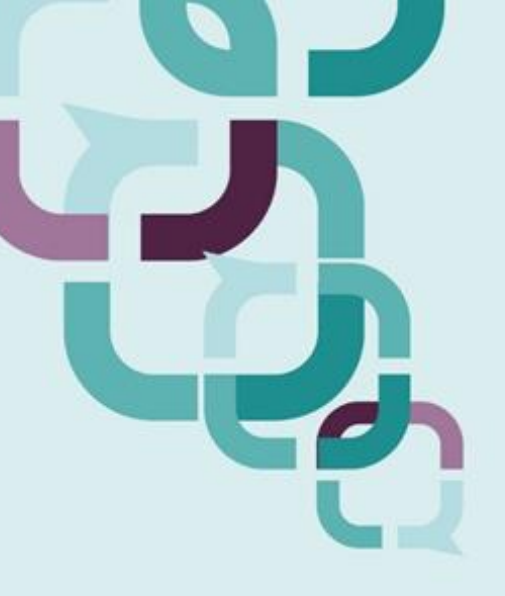

# MANUAL DAS CORREIÇÕES ORDINÁRIAS CGMP/MG

(Versão n.º 3 – atualizada em 16.02.2022)

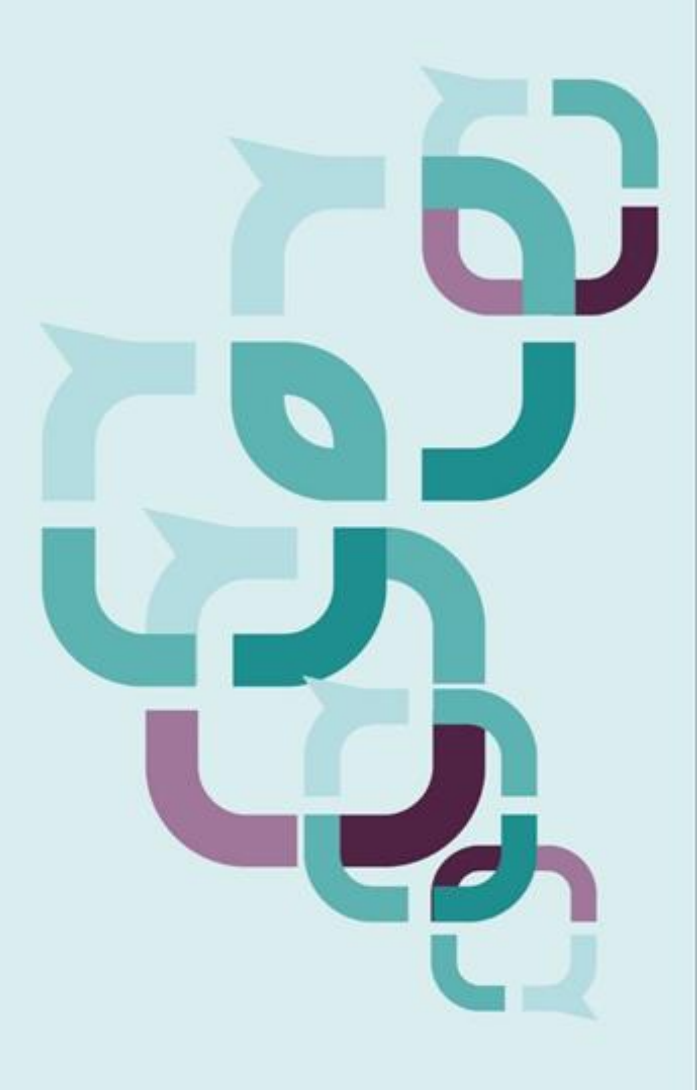

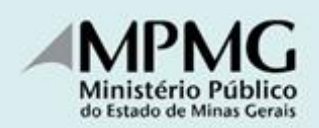

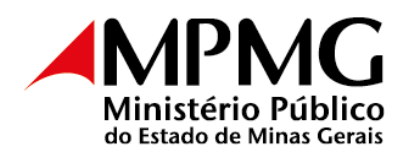

# Sumário

| 1 | A co  | orreição ordinária                                                              |
|---|-------|---------------------------------------------------------------------------------|
|   | 1.1   | Elaboração e publicação do calendário de correição4                             |
|   | 1.2   | Das fases                                                                       |
|   | 1.2.  | 1 Fase informativa                                                              |
|   | 1.2.2 | 2 Fase Instrutória 5                                                            |
|   | 1.2.  | <b>3 Fase homologatória</b> 5                                                   |
| 2 | O S   | istema de Correições Ordinárias6                                                |
|   | 2.1   | Visão geral do Sistema de Correições Ordinárias 6                               |
|   | 2.1.  | 1 Fluxo das correições ordinárias no Sistema de Correições 6                    |
|   | 2.1.2 | 2 Acesso ao sistema de Correições Ordinárias 7                                  |
|   | 2.1.  | 3 Tela inicial do Sistema de Correição Ordinária 7                              |
|   | 2.1.4 | 4 O Termo da Correição Ordinária 9                                              |
|   | 2.2   | Sistema de Correições Ordinárias – Perfil "Promotores de Justiça" 11            |
|   | 2.3   | Sistema de Correições Ordinárias – Perfil "Assessoria da Corregedoria-Geral" 15 |
|   | 2.4   | Sistema de Correições Ordinárias – Perfil "Subcorregedor-Geral" 16              |
|   | 2.5   | Sistema de Correições Ordinárias – Perfil "Corregedor-Geral" 17                 |
|   | 2.6   | Sistema de Correições Ordinárias – Perfil "Secretaria da Corregedoria-Geral" 18 |
|   | 2.7   | Cálculo final da nota e conceito atribuído à correição 20                       |

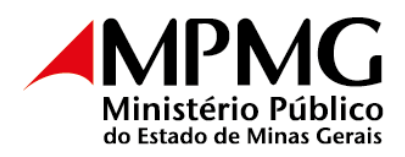

# 1 A correição ordinária

A correição ordinária, segundo definição constante do artigo 105 do Ato CGMP n.º 1/2022, é o procedimento de verificação ampla do funcionamento eficiente dos órgãos, das unidades, dos cargos ou dos serviços do Ministério Público, compreendendo a promoção do adequado relacionamento dos órgãos de execução e auxiliares nos ambientes funcional e comunitário, tendo como objetivo aferir a regularidade, a resolutividade, a qualidade e, principalmente, a relevância e o impacto social da atuação ministerial.

No MPMG, as correições ordinárias têm previsão consagrada na Lei Complementar n.º 34/1994, notadamente no art. 205, segundo o qual *As correições ordinárias serão realizadas pela Corregedoria-Geral do Ministério Público, na forma do regimento interno, para verificar a regularidade do serviço, a eficiência, a pontualidade, o exercício das funções, o cumprimento dos deveres do cargo e a conduta pública e particular dos membros da instituição. § 1º - A Corregedoria-Geral do Ministério Público realizará, anualmente, correições ordinárias em* 1/3 *(um terço) das Promotorias de Justiça, no mínimo.* 

A Resolução CNMP n.º 149, de 26 de julho de 2016, também trata da matéria, determinando, no artigo 1.º, a realização de correições nos seguintes órgãos de execução: *I* – *Subprocuradores-Gerais (da República, do Trabalho e da Justiça Militar); II* – *Procuradores Regionais (da República e do Trabalho); III* – *Procuradores da Justiça Militar; IV* – *Procuradores de Justiça; V* – *Procuradores da República; VI* – *Procuradores do Trabalho; VII* – *Promotores da Justiça Militar; VIII* – *Promotores de Justiça; IX* – *Promotores de Justiça Adjuntos e Substitutos; X* – *Câmaras de Coordenação e Revisão do Ministério Público; XI* – *Centros de Estudo e Aperfeiçoamento Funcional; XII* – *Escolas Superiores do Ministério Público; e XIII* – *Grupos com atribuições especiais. Parágrafo único. Na mesma periodicidade, poderão ser correicionados os órgãos de apoio técnico, os serviços auxiliares do Ministério Público e as estruturas equivalentes.* 

O Regimento Interno da Corregedoria-Geral, aprovado por meio da Resolução CAPJ n.º 12/2016, dispõe, no art. 55, § 2.º, que as correições ordinárias poderão ser realizadas virtualmente e disciplinadas por ato do Corregedor-Geral. O § 3.º do mesmo artigo prevê ainda a possibilidade de a correição virtual ser convertida, por decisão fundamentada do Corregedor-Geral, em correição ou inspeção extraordinária.

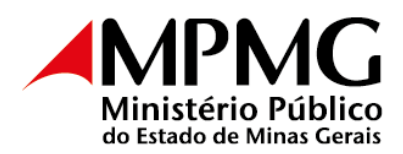

O Ato CGMP n.º 1/2022, no Título V, artigo 102 e seguintes, estabelece regras para o procedimento de realização das correições ordinárias virtuais, excetuando a possibilidade de sua realização nas hipóteses de correição e inspeção extraordinárias.

# 1.1 Elaboração e publicação do calendário de correição

Conforme determina a Resolução CNMP n.º 149/2016, a Corregedoria-Geral deverá elaborar, até o mês de outubro, calendário anual de correições, contemplando, no mínimo, 1/3 (um terço) dos órgãos nominados no art. 1.º daquela resolução, e comunicando, via Sistema de Correição e Inspeções (SCI), à Corregedoria Nacional do Ministério Público.

Assim, até 31 de outubro de cada ano, a Corregedoria-Geral deverá selecionar as unidades e os membros ministeriais a serem correcionados no ano seguinte e publicar as respectivas portarias (interior e região metropolitana, capital e listagem nominal) no DOMP/MG.

### 1.2 Das fases

### **1.2.1** Fase informativa

A fase informativa é a primeira etapa da correição ordinária, com objetivo saneador, executada pelo próprio membro do Ministério Público responsável pela unidade correcionada, mediante o auxílio, o acompanhamento e a orientação de equipe correcional previamente designada pelo Corregedor-Geral.

A fase informativa tem por finalidade a verificação geral do funcionamento da unidade e/ou dos serviços do Ministério Público, devendo ser realizada para a compreensão da realidade da organização administrativa e para a aferição preliminar da regularidade funcional e da eficiência dos serviços auxiliares.

A fase informativa será iniciada com a comunicação ao responsável por sua realização, por *e-mail*, com, no mínimo, 30 (trinta) dias de antecedência da data da realização da entrevista pessoal, no qual será indicado o assessor que acompanhará os trabalhos e serão apresentadas orientações que auxiliarão o correcionado quanto aos procedimentos técnicos

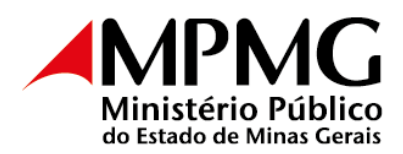

necessários, inclusive acerca de eventual preenchimento de formulários e/ou respectivas seções do Termo de Correição (art. 109 do Ato CGMP n.º 1/2022).

# 1.2.2 Fase Instrutória

A fase instrutória terá início quando da liberação, pelo membro, do termo de correição para a equipe correcional, com antecedência de até 15 (quinze) dias da data designada para a entrevista. Esta fase consiste na análise da documentação encaminhada pelos membros ministeriais, bem como na entrevista da correição, realizada, preferencialmente, na modalidade a distância (correição virtual).

# 1.2.3 Fase homologatória

A equipe correcional encaminhará, para homologação do Corregedor-Geral do Ministério Público, o Termo de Correição, sob a forma de relatório circunstanciado, analisando a regularidade dos serviços e a eficiência das atividades da unidade ou do órgão correcionado, apontando as boas práticas observadas, eventuais irregularidades constatadas, a ausência ou a deficiência de atuação relativa a alguma atribuição do órgão, bem como as conclusões e as medidas necessárias a prevenir erros, corrigir problemas e aprimorar o serviço, nos termos do art. 2.º da Resolução CNMP n.º 149/2016 e do art. 204 do Regimento Interno da Corregedoria-Geral, registrando, ao final, eventuais críticas ou elogios.

O relatório final da correição será encaminhado ao Conselho Superior do Ministério Público (CSMP), para ciência e adoção de eventuais providências no âmbito de suas atribuições, bem como ao órgão de execução diretamente interessado.

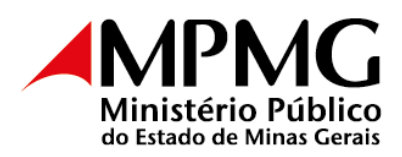

# 2 O Sistema de Correições Ordinárias

### 2.1 Visão geral do Sistema de Correições Ordinárias

2.1.1 Fluxo das correições ordinárias no Sistema de Correições

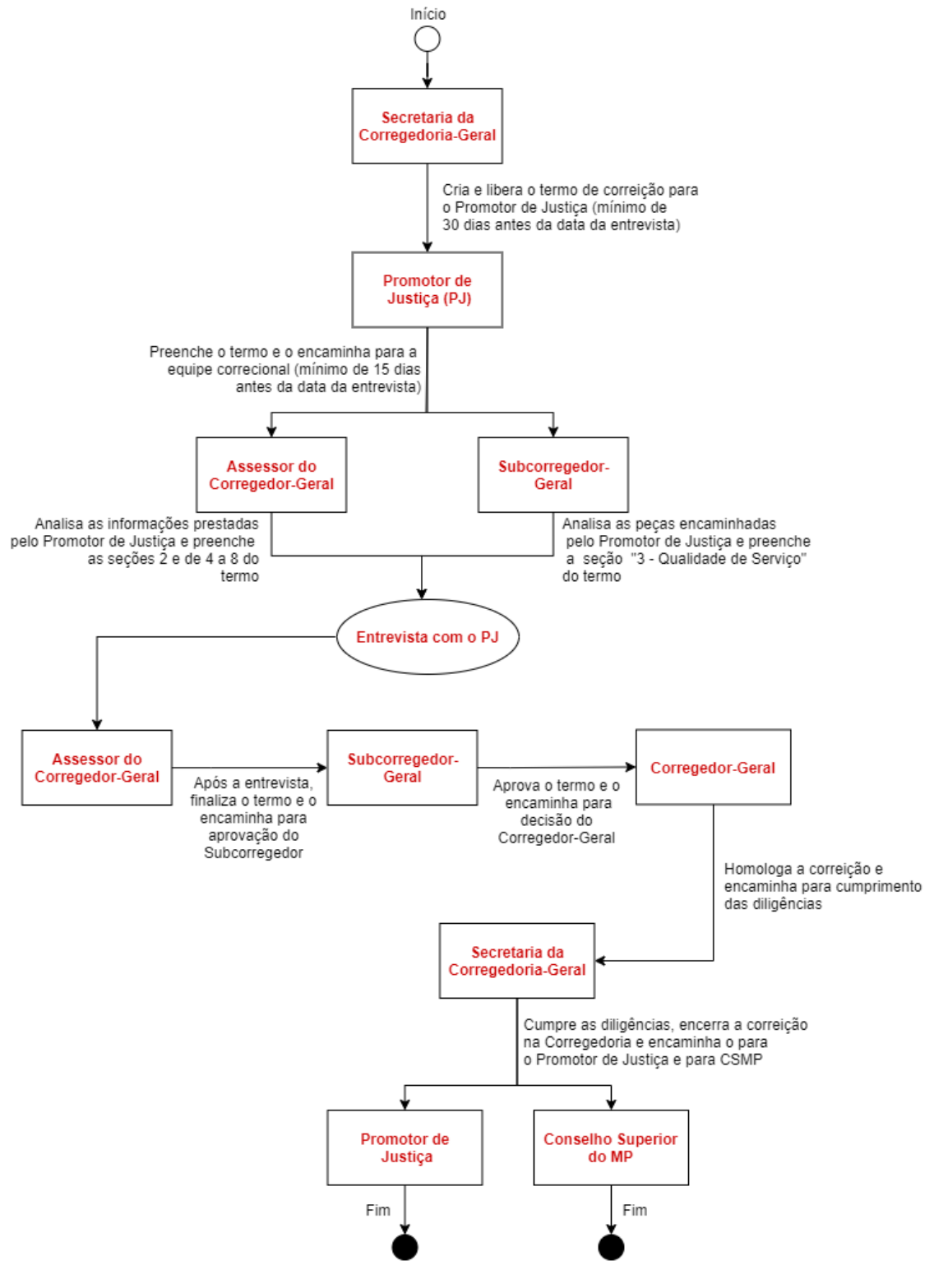

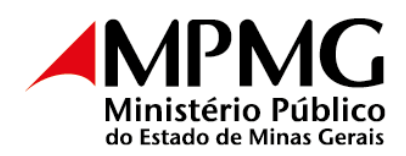

# 2.1.2 Acesso ao sistema de Correições Ordinárias

Para acessar o termo de correição ordinária, visite a página do Ministério Público do Estado de Minas Gerais, através do link <<u>www.mpmg.mp.br</u>>, e clique em <**Intranet**>.

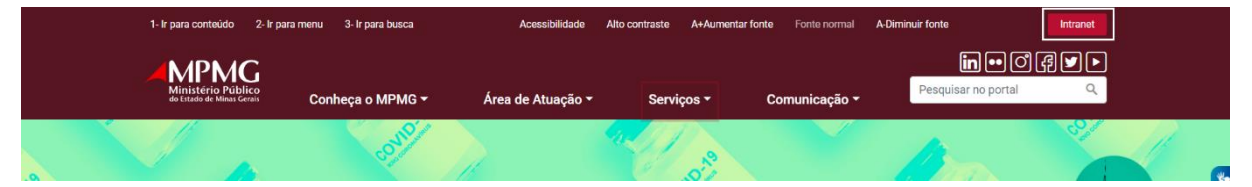

Informe *login* e senha e clique em **<Sistemas MP>**, em seguida em **"Sistemas Corporativos"**.

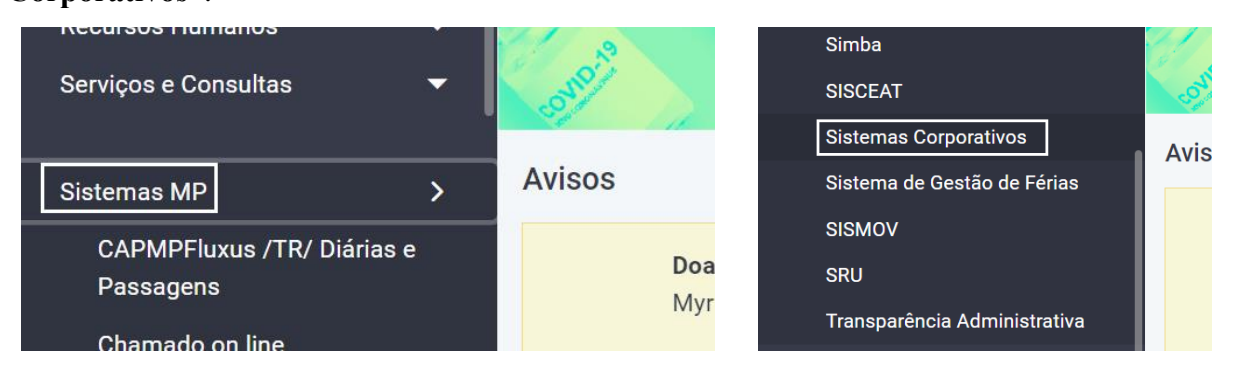

Clique em <SISCOR> e, por último, em <Correições Ordinárias>.

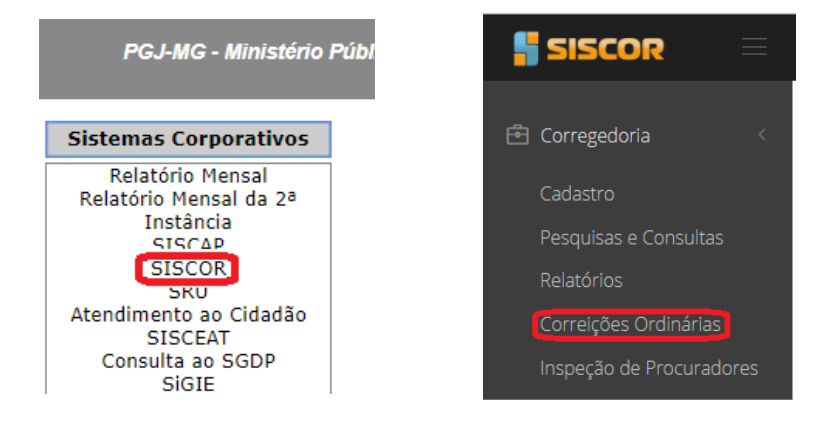

### 2.1.3 Tela inicial do Sistema de Correição Ordinária

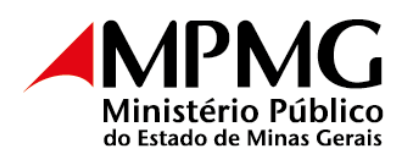

| SISCOR 📃                            |                     |              |                 |              |           |                    |                                                         |            |                       |
|-------------------------------------|---------------------|--------------|-----------------|--------------|-----------|--------------------|---------------------------------------------------------|------------|-----------------------|
|                                     |                     |              |                 |              |           |                    |                                                         |            |                       |
| Corregedoria                        | Pesquisa de Cor     | reições      |                 |              |           |                    |                                                         |            |                       |
| Cadastro                            | Tipo de permissão   | CGMP         |                 |              |           |                    |                                                         |            |                       |
| Pesquisas e Consultas               |                     |              |                 |              |           |                    |                                                         |            |                       |
| Relatorios<br>Correições Ordinárias | Com                 | arca         | <b>Q</b> Seleci | one comarca  | -         | C                  | Promotor(a)                                             | Q          | Selecione um(a) pro 🔻 |
| Inspeção de Procuradores            | Uni                 | dade         | <b>Q</b> Seleci | one a promot | *         | Ζ                  | Situação                                                | Q          | Selecione uma situa 👻 |
| 🖑 Órgãos Colegiados 🧹               | Perí                | odo          |                 | até          |           | Conself            | heiro-relator                                           | Q          | Selecione um(a) con 🔻 |
| Ficha Funcional - Relatório         |                     |              |                 | ~            |           |                    |                                                         |            |                       |
| Candidatos (Merecimento)            |                     | $\checkmark$ | Pendentes       | Todos        |           |                    |                                                         |            |                       |
| Comarcas                            |                     |              |                 |              |           | <b>Q</b> Pesquisar |                                                         |            |                       |
| Correições Ordinárias               |                     |              |                 |              |           |                    |                                                         |            |                       |
| Q Acessibilidade <                  | Lista de Correiç    | ões encon    | tradas          |              |           |                    |                                                         |            |                       |
| Atalhos                             |                     |              |                 | 3            |           |                    | 4                                                       |            |                       |
|                                     | Ano Realizaç        | Comarca l    | Unidade         | /ag Membro   | Nota/Conc | Status A           | ções                                                    |            |                       |
|                                     | 2019 10/10/2<br>019 |              |                 |              |           | PREVISTA           | Q Termo Q Cap<br>Q Relatór o 🗙 Excl<br>Q Notas parciais | ba<br>Iuir |                       |

 $1 \rightarrow$  Menu principal do SISCOR: é possível acessar por meio dele todos os sistemas utilizados pela Corregedoria-Geral;

 $2 \rightarrow$  Pesquisa de Correições: apresenta opções de filtros que permitem pesquisar uma determinada correição ordinária;

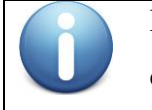

Na pesquisa, pelo menos um dos campos deve ser informado; caso contrário, a pesquisa não será realizada.

Ao selecionar a opção "pendentes", a pesquisa será realizada nas correições ativas naquele momento. Utilizando-se a opção "Todos", a pesquisa será realizada nas correições ativas e realizadas.

3 → Lista de Correições encontradas: apresenta tela em que são exibidas as informações básicas da correição ordinária, com destaque para a "data de realização" e o "*status*";

 $4 \rightarrow$  Ações: apresenta, conforme listado abaixo, o rol de opções disponíveis para cada correição ordinária, com as respectivas finalidades:

- Termo: é o documento para lançamento das informações relativas à correição;
- Capa: é a indicação resumida das informações básicas da correição (disponível apenas para a Corregedoria-Geral);

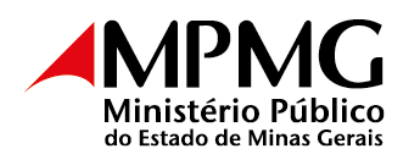

- Relatório: é o arquivo em PDF contendo todas as informações registradas no Termo de Correição. Para o Órgão de Execução correcionado, estará disponível no encerramento da correição;
- Excluir: é uma opção disponível para a exclusão do termo de correição ordinária, quando inserido por equívoco no sistema (liberado apenas para a Corregedoria-Geral).

# 2.1.4 O Termo da Correição Ordinária

O termo da correição pode ser acessado através do botão **<Termo>** na tela principal do Sistema de Correições. Nele são registradas as informações coletadas durante a realização da correição.

| 🚦 SISCOR 🛛 🖃 |                                                                                                    | Ð |
|--------------|----------------------------------------------------------------------------------------------------|---|
|              | NOME DO PROMOTOR(A( DE JUSTIÇA<br>COMARCA E UNIDADE<br>Situação Correição: LIBERADA PARA PROMOTOR<br>Data e hora de realização da correição: DATA E HORA<br>Assessor(res) designado(s): NOME DO(s) ASSESSOR(RES)<br>Subcorregedor(es) designado(s): NOME DO(s) SUBCORREGEDOR(RES) |   |
|              | 1 - Dados Gerais     2 - Da Correição     3 - Qualidade de Serviço     4 - Regularidade de Serviço     (5-8) - Autoridades/Orientações       Mensagens     Peças e Documentações                                                                                                  |   |

- Cabeçalho: Apresenta informações afetas à correição;
- Seção "1 Dados Gerais": De preenchimento pelo Promotor de Justiça;
- Seção "2 Da correição": De preenchimento pelo Assessor do Corregedor-Geral;
- Seção "3 Qualidade de Serviço": De preenchimento pelo Subcorregedor-Geral;
- Seção "4 Regularidade de Serviço": Parte preenchida pelo Promotor de Justiça, parte preenchida pelo Assessor do Corregedor-Geral;
- Seção "5-8 Autoridades/Orientações": De preenchimento pelo Assessor do Corregedor-Geral;
- Seção "Decisão": De preenchimento pelo Corregedor-Geral;
- Seções "Histórico": Seção informativa (não há preenchimento);
- Seção "Mensagens": Seção informativa (não há preenchimento);
- Seção "Peças e Documentações": De preenchimento pelo Promotor de Justiça;

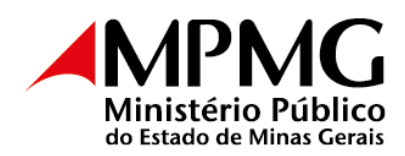

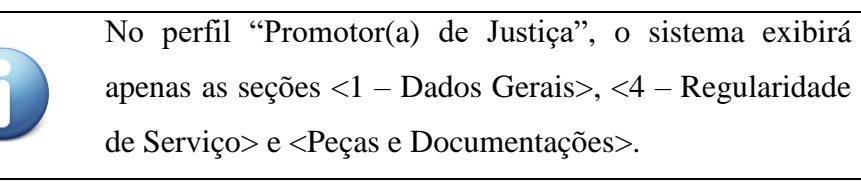

Em cada uma das seções, serão listadas perguntas divididas em subseções.

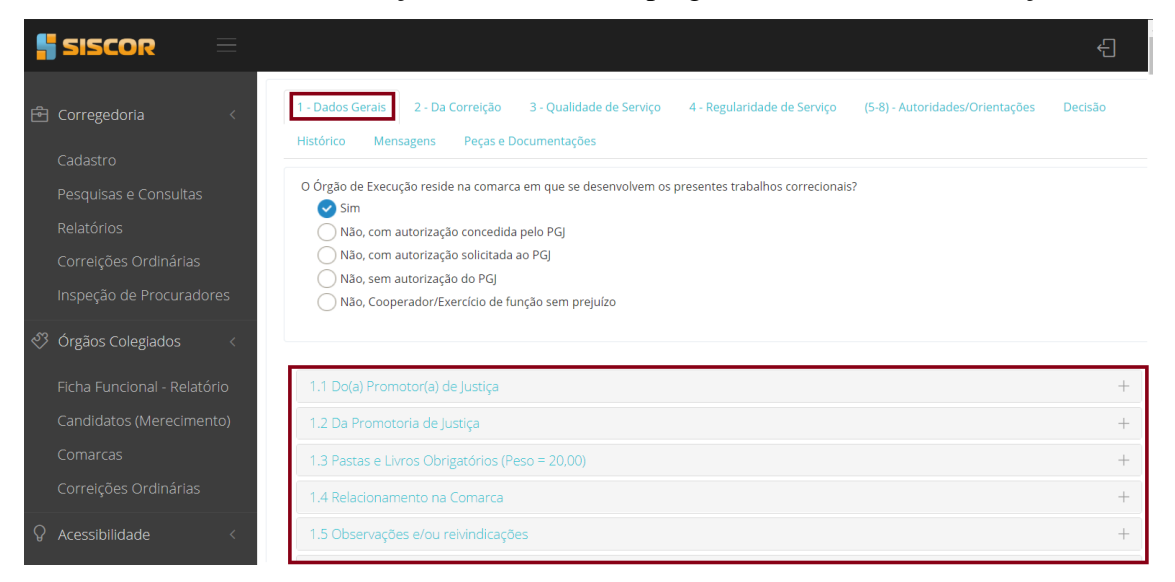

Dentro de cada subseção, o preenchimento deve ser linear, ou seja, não será liberado o preenchimento de uma pergunta se a anterior não tiver sido respondida.

Para ilustrar, apresentam-se a seguir as alíneas "d", "e" e "f"; o sistema não permitirá responder à pergunta "f" se não tiver havido resposta às perguntas anteriores, e assim sucessivamente.

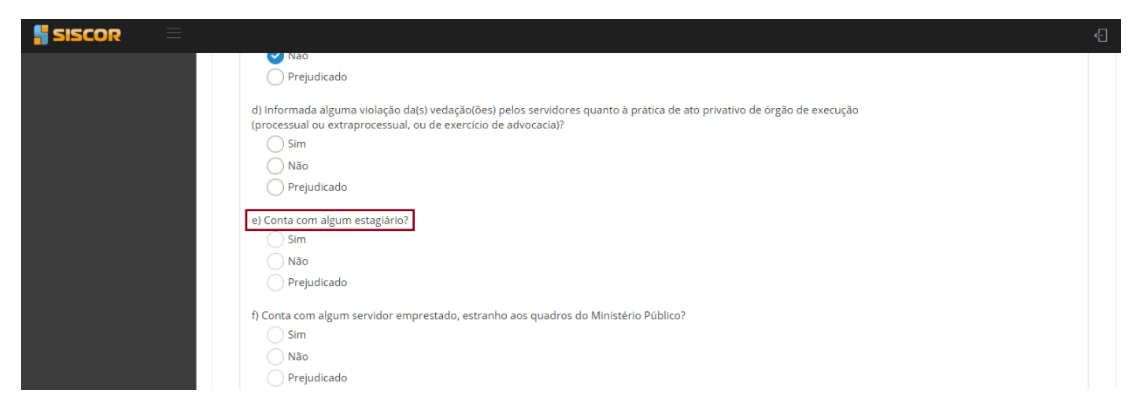

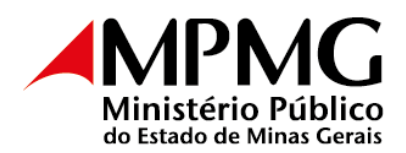

No encaminhamento do Termo, se alguma das perguntas obrigatórias estiver sem resposta, o sistema emitirá, como visto na figura abaixo, um erro, indicando, no canto superior direito, qual(is) seção(ões) e pergunta(s) ainda não foi(ram) respondida(s):

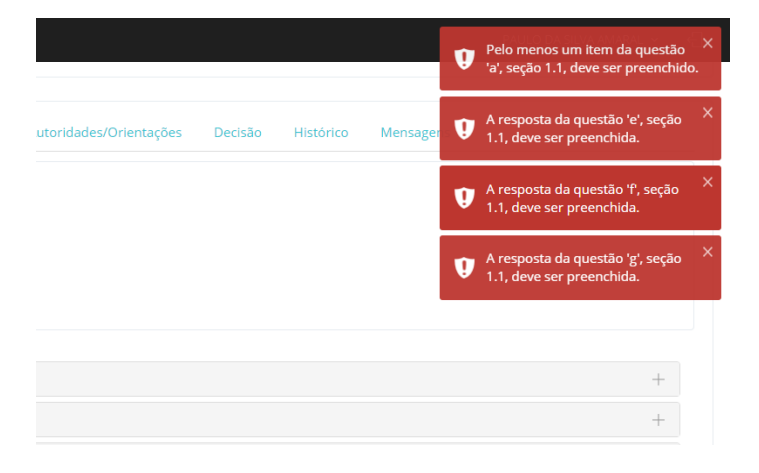

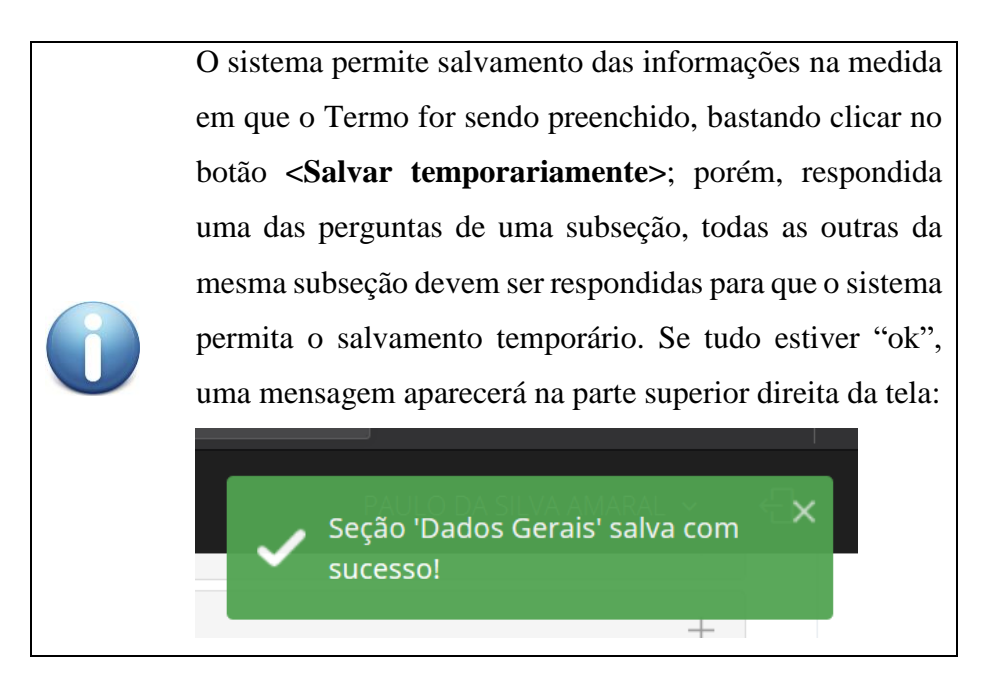

### 2.2 Sistema de Correições Ordinárias – Perfil "Promotores de Justiça"

O Promotor de Justiça, ao acessar o sistema, visualizará a(s) correição(ões) na(s) qual(is) é envolvido.

Para iniciar o preenchimento do Termo, basta clicar no botão **<Termo>**, em ações.

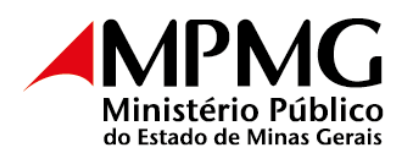

| 🖁 SISCOR 🛛 🗏                                                                                 |                                             |                                      |              |                      | PAULO DA SILVA AMARAL 👻 🚽                          |
|----------------------------------------------------------------------------------------------|---------------------------------------------|--------------------------------------|--------------|----------------------|----------------------------------------------------|
| Corregedoria < Cadastro Pesquisas e Consultas T Relatividor                                  | esquisa de Correiç<br>ipo de permissão: CGI | <b>ões</b><br>MP                     |              |                      |                                                    |
| Correições Ordinárias                                                                        | Comar                                       | ca <b>Q</b> Selecione c              | omarca 👻     | Promotor(a)          | Q Selecione um(a) promotor(a) -                    |
| Inspeção de Procuradores                                                                     | Unidad                                      | de Q Selecione a                     | promotoria 👻 | Situação             | Q Selecione uma situação -                         |
| Orgãos Colegiados     Ficha Funcional - Relatório     Candidatos (Merecimento)     Cornarcas | Períod                                      | o 🕑 Pendentes 🔵 1                    | até          | Conselheiro-relator  | Q Selecione um(a) conselheir(a) +                  |
| Acessibilidade < L     Atalhos                                                               | ista de Correições                          | encontradas                          |              |                      |                                                    |
|                                                                                              | Ano Realização                              | Comarca Unidade                      | Vaga Membro  | Nota/Conceito Status | Ações                                              |
|                                                                                              | 2019 31/10/2019                             | BELO PJ AUXILI<br>HORIZONTE DA CAPIT | AR<br>AL     |                      | Q Termo     Q Capa       Q Relatório     X Excluir |

Na tela que se abrirá, serão exibidas três seções do termo de correição para preenchimento. Todas elas devem ser preenchidas.

| SISCOR                                                                                                    | $\equiv$ |                                                                                                    |
|----------------------------------------------------------------------------------------------------|----------|----------------------------------------------------------------------------------------------------|
| <ul> <li><u>A</u> Membro</li> <li>Ficha Funcional</li> <li>Correições Ordinárias</li> <li>Acessibilidade</li> <li>Atalhos</li> </ul> | <     <  | BELO HORIZONTE<br>Situação Correição: LIBERADA PARA PROMOTOR<br>As áreas "T-Dados Gerais", "4-Regularidade de Serviço" e "Peças e Documentações" são de preenchimento do Órgão de Execução correcionado; as demais, de<br>preenchimento da Corregedoria-Geral.<br>1 - Dados Gerais 4 - Regularidade de Serviço Peças e Documentações<br>0 Órgão de Execução reside na comarca em que se desenvolvem os presentes trabalhos correcionais? |
|                                                                                                    |          | Não, sem autorização do PGJ     Não, Cooperador/Exercício de função sem prejuízo  1.1 Do(a) Promotor(a) de Justiça                                                                                                    |

Na seção "4 – Regularidade de Serviço", clicando-se sobre o botão **<Obter estatística do SRU>,** serão importadas automaticamente informações referentes à situação dos serviços judicial e extrajudicial e da Ouvidoria.

| SISCOR                                               |   |                                                                                                    |                                |
|------------------------------------------------------|---|----------------------------------------------------------------------------------------------------|--------------------------------|
|                                                      |   |                                                                                                    |                                |
| Membro     Ficha Funcional     Correições Ordinárias | < | BELO HORIZONTE<br>Situação Correição: LIBERADA PARA PROMOTOR<br>As áreas "1-Dados Gerais", "4-Regularidade de Serviço" e "Peças e Documentações" são de preenchimento do Órgão de Execuç<br>preenchimento da Corregedoria-Geral. | ão correcionado; as demais, de |
| Q Acessibilidade                                     | < | 1 - Dados Gerais 4 - Regularidade de Serviço Peças e Documentações                                                                                                    |                                |
| Atalhos                                              |   | 4.1 Detaihamento do Acervo Extrajudicial                                                                                                    |                                |
|                                                      |   | 4.1.2 Detalhamento do Acervo Extrajudicial e do Eventual Atraso de Serviço                                                                                                    |                                |
|                                                      |   | Extrajudicial                                                                                                    |                                |
|                                                      |   | Atraso de servico                                                                                                    | Atraso de ser                  |

CGMP 2022

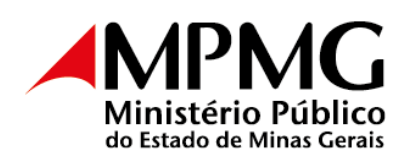

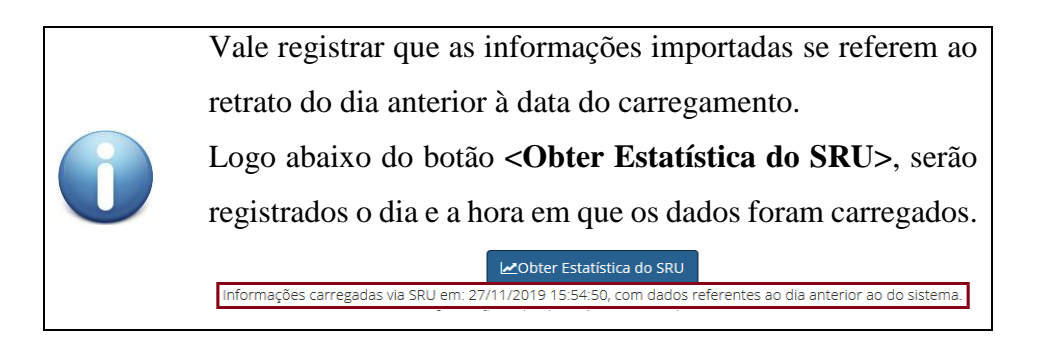

Havendo atraso de serviço, o sistema solicitará, obrigatoriamente, que seja(m) informada(s) a(s) justificativa(s) para o atraso, seguindo os parâmetros avaliativos constantes do § 5.º do Ato CGMP 1/2022.

A seção "Peças e Documentações" é destinada ao envio das peças, dos relatórios e dos documentos pertinentes à correição ordinária.

Para anexar um documento, clique sobre o botão **<Adicionar documento>**, na parte inferior da tela.

| Nome Para o Documento | Arquivo                   | Ações                  |
|-----------------------|---------------------------|------------------------|
| Documento_2           | Documento2.docx           | Q Visualizar X Remover |
| Documento_1           | Documento1.docx           | Q Visualizar X Remover |
|                       |                           | Ver 1 - 2 c            |
|                       | ,<br>Adicionar Documentos |                        |

Será aberta uma janela, que conterá:

| SISCOR | Cadastro de Nova Peca                          |                     | Ð               |
|--------|------------------------------------------------|---------------------|-----------------|
|        | Nome do Documento                              | Açı<br>Q Visualizar | ões<br>× Remove |
|        | Arquivo Selecuone o arquivo Z<br>+ Adicionar 3 | <b>Q</b> Visualizar | × Remove        |
|        | Fechar                                         |                     | Ver 1 -         |

1) Campo para informar um nome para o documento a ser enviado.

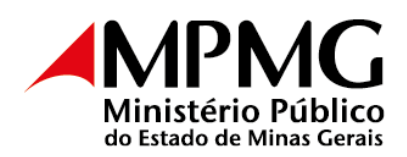

- Botão para selecionar o arquivo. Clique sobre o botão e selecione o arquivo a ser encaminhado.
- Após as duas etapas anteriores serem cumpridas, clique sobre o botão <Adicionar>, para envio do documento.

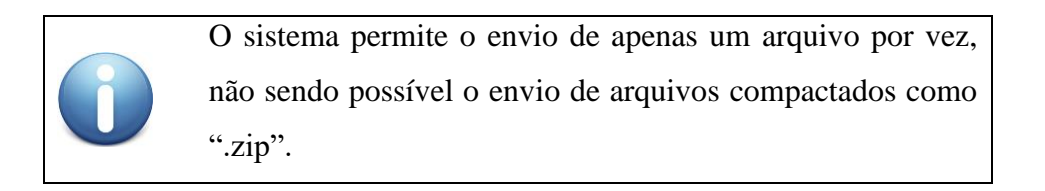

Até que o Termo seja encaminhado para a equipe correcional, é possível excluir os arquivos anexados ao sistema, clicando em <Excluir>. Vale lembrar que, ao excluir o documento do sistema, ele será deletado permanentemente. É possível ainda visualizar os arquivos anexados, clicando em **<Visualizar>**.

| SISCOR 📃 |                                                                                                    |                                                                      | Ð                                               |
|----------|----------------------------------------------------------------------------------------------------|----------------------------------------------------------------------|-------------------------------------------------|
|          | <li>5.6) 5 (cinco) denúncias e 5 (cinco) arquivamentos de inquér<br/>esta detenha atribuição;</li> | ritos policiais em que a matéria fático-jurídica da manifestação sej | ja representativa do cotidiano da unidade, caso |
|          | 5.7) 5 (cinco) iniciais ou manifestações meritórias exaradas e                                     | m ações civis públicas;                                              |                                                 |
|          | 5.8) 5 (cinco) atas de audiências que revelem efetiva participa                                    | ação/intervenção/combatividade (alegações finais orais etc).         |                                                 |
|          | Nome Para o Documento                                                                              | Arquivo                                                              | Ações                                           |
|          | Documento_2                                                                                        | Documento2.docx                                                      | Q Visualizar X Remover                          |
|          | Documento_1                                                                                        | Documento1.docx                                                      | Q Visualizar X Remover                          |
|          |                                                                                                    |                                                                      |                                                 |
|          |                                                                                                    |                                                                      | Ver 1 - 2 de 2                                  |
|          |                                                                                                    | Adicionar Documentos                                                 |                                                 |
|          |                                                                                                    | Sair     O Liberar para o assessor/subcorregedor                     |                                                 |

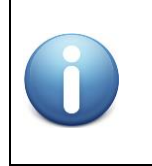

Nessa tela não está disponível o botão de **Salvar temporariamente>.** Isso porque, ao encaminhar um documento, o sistema salva automaticamente.

Após o preenchimento de todas as seções do Termo, clique no botão **<Liberar para o Assessor/Subcorregedor>**, que está localizado na parte inferior da página.

Nesse momento, o termo será encaminhado para a Corregedoria-Geral.

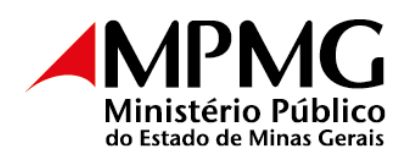

Vale lembrar que, caso haja alguma pergunta sem resposta, o sistema emitirá sinal

de erro.

| SISCOR | =                                                                |                                                                                                    |                                                                                                    |                                    |
|--------|------------------------------------------------------------------|----------------------------------------------------------------------------------------------------|----------------------------------------------------------------------------------------------------|------------------------------------|
|        | <b>5.6)</b> 5 (<br>esta de<br><b>5.7)</b> 5 (<br><b>5.8)</b> 5 ( | cinco) denúncias e 5 (cinco) arquivamentos de inquérit<br>tenha atribuição;<br>cinco) iniciais ou manifestações meritórias exaradas em<br>cinco) atas de audiências que revelem efetiva participaç | tos policiais em que a matéria fático-jurídica da manifestação sej<br>n ações civis públicas;<br>;ão/intervenção/combatividade (alegações finais orais etc). | a representativa do cotidiano da u |
|        |                                                                  | Nome Para o Documento                                                                                                    | Arquivo                                                                                                    | Ações                              |
|        |                                                                  | Documento_2                                                                                                    | Documento2.docx                                                                                                    | Q Visualizar X Remover             |
|        |                                                                  | Documento_1                                                                                                    | Documento1.docx                                                                                                    | Q Visualizar 🗙 Remover             |
|        |                                                                  |                                                                                                    |                                                                                                    | Ver 1 - 2 de 2                     |
|        |                                                                  |                                                                                                    | Adicionar Documentos                                                                                                    |                                    |
|        |                                                                  |                                                                                                    | x Sair ♥ Liberar para o assessor/subcorregedor                                                                                                    |                                    |

### 2.3 Sistema de Correições Ordinárias – Perfil "Assessoria da Corregedoria-Geral"

Após o encaminhamento do Termo pelo Promotor de Justiça à Corregedoria-Geral, o *status* da correição mudará de "Liberada para o Promotor de Justiça" para "Liberada para a equipe correcional".

A partir desse momento, o Termo estará disponível para preenchimento simultâneo do Assessor e do Subcorregedor-Geral.

| SISCOR                                          | ≡             |                      |                                    |                   |                           |      |          |               |                      |                 |           | <b>~</b>               |         |
|-------------------------------------------------|---------------|----------------------|------------------------------------|-------------------|---------------------------|------|----------|---------------|----------------------|-----------------|-----------|------------------------|---------|
| Corregedoria<br>Cadastro<br>Pesquisas e Consult | <<br>tas      | Pesquis<br>Tipo de p | a de Correiçõe<br>permissão: ASSES | 25<br>SSOR        |                           |      |          |               |                      |                 |           |                        |         |
| Relatorios<br>Correições Ordinári               | ias           |                      | Comarca                            | Q Sele            | cione comarca             |      | -        | Pri           | omotor(a)            | Q               | Selecione | um(a) promoto          | r(a) -  |
| Inspeção de Procur                              | adores        |                      | Unidade                            | Q Sele            | ecione a promoto          | ria  | -        |               | Situação             | Q               | Selecione | uma situação           | ~       |
| Órgãos Colegiados<br>Ficha Funcional - Re       | <<br>elatório |                      | Período                            |                   | até                       |      |          | Conselhei     | ro-relator           | ٩               | Selecione | um(a) conselhei        | ir(a) 👻 |
|                                                 | mento)<br>las |                      |                                    | ✓ Pendent         | es 🔵 Todos                |      | Q Pesqui | sar           |                      |                 |           |                        |         |
|                                                 | <             | Lista de             | Correições er                      | icontradas        |                           |      |          |               |                      |                 |           |                        |         |
| Ficha Funcional                                 |               |                      |                                    |                   |                           |      |          |               |                      |                 |           |                        |         |
| ♀ Acessibilidade                                | <             | Ano                  | Realização                         | Comarca           | Unidade                   | Vaga | Membro   | Nota/Conceito | Status               |                 |           | Ações                  |         |
| Atalhos                                         |               | 2019                 | 10/10/2019                         | BELO<br>HORIZONTE | PJ AUXILIAR<br>DA CAPITAL |      |          |               | LIBERADO<br>CORRECIO | PARA A E<br>NAL | QUIPE     | Q Termo<br>Q Relatório | Q Capa  |

CGMP 2022

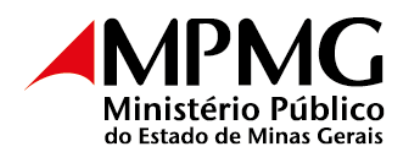

Diferentemente do perfil utilizado pelos Promotores de Justiça correcionados, a Assessoria do Corregedor-Geral tem acesso a todas as seções do termo de correição.

A Assessoria deverá preencher campos na seção dois e nas seções de quatro a oito.

| SISCOR =                                                     |                                                                                                    |
|--------------------------------------------------------------|----------------------------------------------------------------------------------------------------|
| Corregedoria <<br>Cadastro                                   | 1 - Dados Gerais     2 - Da Correição     3 - Qualidade de Serviço     4 - Regularidade de Serviço     (5-8) - Autoridades/Orientações     Decisão     Histórico       Mensagens     Peças e Documentações |
| Pesquisas e Consultas<br>Relatórios<br>Correições Ordinárias | O Órgão de Execução reside na comarca em que se desenvolvem os presentes trabalhos correcionais?           Sim           Não. com autorização concedida pelo PGI                                           |

### 2.4 Sistema de Correições Ordinárias – Perfil "Subcorregedor-Geral"

A atuação do Subcorregedor-Geral na correição se dá em dois momentos:

Momento 1 – Logo após o encaminhamento do Termo pelo Promotor de Justiça correcionado à equipe correcional, tal documento ficará disponível simultaneamente para o Assessor e para o Subcorregedor. Nesse primeiro momento, o Subcorregedor efetua a análise das peças encaminhadas pelo Promotor de Justiça correcionado e preenche a seção "3 – Qualidade do Serviço", salvando temporariamente as respostas.

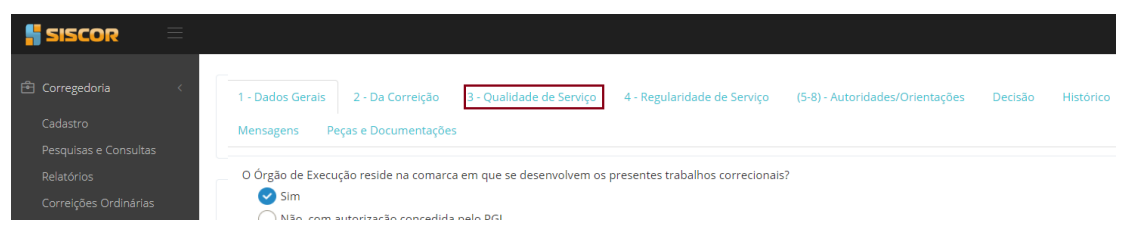

Momento 2 – Após o preenchimento do Termo pelo Assessor do Corregedor-Geral, o documento é encaminhado novamente para o Subcorregedor; porém, desta vez, para validação. Após a validação, a correição segue para homologação do Corregedor-Geral, clicando-se no botão <Liberar para decisão>, no final da página.

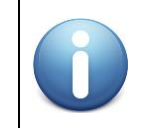

Havendo necessidade, o sistema permite que o Termo de Correição seja devolvido pelo Subcorregedor para o

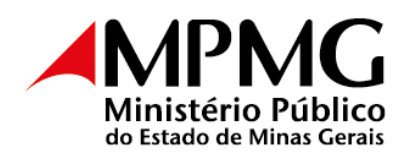

| Assessor, c   | Assessor, clicando-se sobre o botão <devolver>, na part</devolver> |   |  |  |
|---------------|--------------------------------------------------------------------|---|--|--|
| inferior da p | inferior da página.                                                |   |  |  |
| Atalhos       | 1.3 Pastas e Livros Obrigatórios (Peso = 20.00)                    | + |  |  |
|               | 1.4 Relacionamento na Comarca                                      | + |  |  |
|               | 1.5 Observações e/ou relvindicações                                | + |  |  |
|               | 1.6 Coleta dos dados da Seção 1                                    | + |  |  |
|               |                                                                    |   |  |  |
|               |                                                                    |   |  |  |
|               | x Sair ØSalvar temporariamente ODevolver O Liberar para Corregedor |   |  |  |
|               |                                                                    |   |  |  |

#### 2.5 Sistema de Correições Ordinárias – Perfil "Corregedor-Geral"

Após o encaminhamento do Termo de Correição pelo Subcorregedor, o documento estará disponível para homologação do Corregedor-Geral.

No perfil "Corregedor-Geral", o campo "Decisão" estará disponível. Nele, o Corregedor-Geral poderá registrar suas considerações. Em seguida, deverá clicar em **<Aprovar>**, localizado no fim da página, para homologar a correição.

| SISCOR 📃                                                        |                                                                                                    |           |
|-----------------------------------------------------------------|----------------------------------------------------------------------------------------------------|-----------|
| Relatórios<br>Correições Ordinárias<br>Inspeção de Procuradores | 1 - Dados Gerais 2 - Da Correição 3 - Qualidade de Serviço 4 - Regularidade de Serviço (5-8) - Autoridades/Orientações Decisão                                                                                                    | Histórico |
| Órgãos Colegiados                                               | Decisão                                                                                                    | +         |
| Candidatos (Merecimento)<br>Comarcas<br>Correições Ordinárias   | Aprovo o termo de correição ordinária.<br>Comunicar o órgão de execução correcionado acerca da disponibilização do termo e desta decisão em sua ficha<br>funcional (SISCOR).<br>À secretaria, cumprir a(s) diligência(s) indicada(s) e realizar o(s) encaminhamento(s) devido(s). |           |
| Ficha Funcional<br>Acessibilidade <<br>Atalhos                  |                                                                                                    |           |
|                                                                 | ¥ Sair Bisävar temporariamente O Devolver OAprovar                                                                                                    |           |

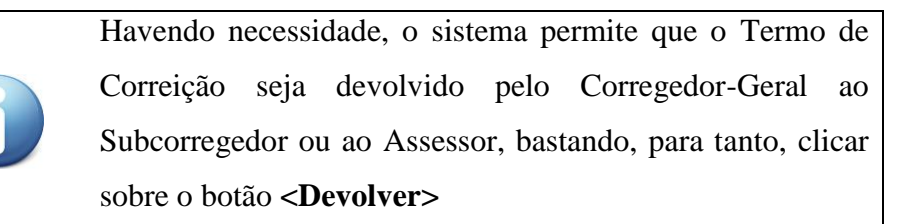

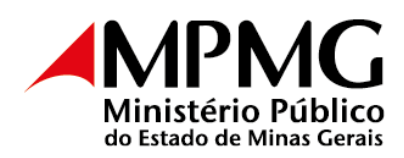

| Ω, Membro <<br>Fiche Funcional | A secretaria, cumprir a(z) diligéncia(z) indicada(z) e realizar o(z) encaminhamento(z) devido(z). |
|--------------------------------|---------------------------------------------------------------------------------------------------|
| Acessibilidade <<br>Acalhos    |                                                                                                   |
|                                | X Salv ES Salvar temporarcamente     O Devolver.     ● Aprever                                    |

#### 2.6 Sistema de Correições Ordinárias – Perfil "Secretaria da Corregedoria-Geral"

Cabe à Secretaria da Corregedoria-Geral gerenciar o sistema para a regularidade das correições, auxiliando, no que for necessário, a equipe correcional durante toda a correição.

A Secretaria, logo após a publicação do calendário de correição, realiza o cadastramento de todas elas no sistema de correição com o *status* "prevista".

Para o cadastro de uma correição, basta clicar sobre o botão **<Novo>**, localizado no fim da tela.

Na tela que se abrirá, devem ser informados obrigatoriamente os seguintes campos: Ano, Comarca e Situação.

Os demais status serão preenchidos no decorrer do processo da correição.

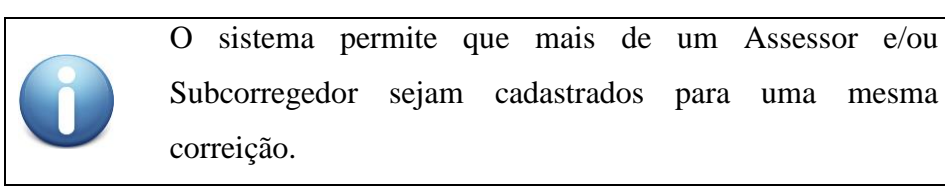

Para a liberação do Termo de Correição para o Promotor de Justiça, com antecedência mínima de 30 (trinta) dias da data da entrevista, clique sobre a correição desejada e, no item "situação", selecione "liberada para o Promotor". Após, clique em **<salvar>**.

A partir desse momento, o Promotor de Justiça em processo de correição passará a ter acesso ao Termo.

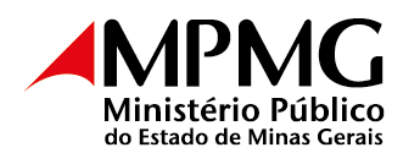

|   | SISCOR 📃                    |            |                                     |
|---|-----------------------------|------------|-------------------------------------|
|   |                             |            |                                     |
| Ē | Corregedoria <              | Cor        | reição Ordinaria - a partir de 2014 |
|   | Cadastro                    |            |                                     |
|   | Pesquisas e Consultas       | Ano: t     |                                     |
|   | Relatórios                  | 2010       |                                     |
|   | Correições Ordinárias       | (aaaa)     | 2                                   |
|   | Inspeção de Procuradores    | Comai      | rca *                               |
| ঔ | Órgãos Colegiados <         | ٩          | BELO HORIZONTE -                    |
|   | Ficha Funcional - Relatório | Situaçi    | ão*                                 |
|   | Candidatos (Merecimento)    | Q          | PREVISTA × 🔺                        |
|   | Comarcas                    |            |                                     |
|   | Correições Ordinárias       | Unida<br>Q | CANCELADA                           |
| Q | Acessibilidade <            |            | DETERMINADA                         |
|   |                             | Cargo      | LIBERADA PARA PROMOTOR              |
|   | Atalhos                     | Q          | PREJUDICADA                         |
|   |                             | Portar     | PREVISTA                            |
|   |                             | Q          | Selecione a portaria                |

Agendada a data da entrevista, a Secretaria encaminhará *e-mail*, comunicando ao Promotor de Justiça a data e a hora de realização do ato, registrando-se a informação no sistema. No final da correição, isto é, após a decisão do Corregedor-Geral, o Termo é

disponibilizado para a Secretaria a fim de que sejam cumpridas as diligências ali determinadas.

|  | As diligências a se                                                                                 | em cumpridas esta                                                          | rão indicadas no                                    |         |
|--|----------------------------------------------------------------------------------------------------|----------------------------------------------------------------------------|-----------------------------------------------------|---------|
|  | campo "8 – Orient                                                                                   | ações/Determinaçõ                                                          | es/Diligências"                                     |         |
|  | SISCOR =                                                                                            |                                                                            |                                                     |         |
|  | Relatórios<br>Correições Ordinárias 1 - Dados Geralis 2<br>Inspeção de Procuradores Mensagens Peças | Da Correição 3 - Qualidade de Serviço 4 - Regularidade de<br>Documentações | Serviço (S-8) - Autoridades/Orientações Decisão His | stórico |
|  | Órgãos Colegiados     Ficha Funcional - Relatório                                                   | bas Ouvidas Reservadamente                                                 |                                                     | +       |
|  | Candidatos (Merecimento) 6. Autoridades/Inst                                                        | Jições Visitadas                                                           |                                                     | +       |
|  | Correições Ordinárias                                                                               | minerārs (Dilažesias                                                       |                                                     | +       |
|  | Acessibilidade <     Atathos                                                                        | rinna joezi umgerikaz                                                      | ß                                                   |         |

Cumpridas as diligências pela Secretaria, o termo de correição deverá ser finalizado na Corregedoria-Geral, clicando-se no botão **<Finalizar>**.

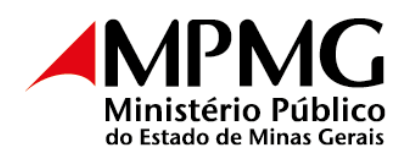

Isso feito, o relatório da correição é disponibilizado automaticamente, via sistema, ao Promotor de Justiça correcionado e ao Conselho Superior do Ministério Público, para ciência.

| Correições Ordinárias | n uusen rayusa                               |  |
|-----------------------|----------------------------------------------|--|
|                       | Não houve.                                   |  |
|                       |                                              |  |
|                       | × Sair ≅) Salvar temporariamente O Finalizar |  |

# 2.7 Cálculo final da nota e conceito atribuído à correição

O sistema de correição calcula automaticamente a nota e atribui, com base nela, o conceito da correição, utilizando as seguintes escalas:

Se  $0.75 \le \text{Nota Global} \le 1.00 \rightarrow \text{Muito bom};$ Se  $0.55 \le \text{Nota Global} < 0.75 \rightarrow \text{Bom};$ Se  $0.40 \le \text{Nota Global} < 0.55 \rightarrow \text{Regular};$ Se  $0.00 \le \text{Nota Global} < 0.40 \rightarrow \text{Ruim}.$ 

O conceito padrão de uma correição é "muito bom". Para se atingir o conceito "excelente", é necessário, além de obter "**muito bom**" em todas as seções avaliadas na correição, ser atribuído ao menos um destaque positivo, registrado durante a avaliação das peças pelo Subcorregedor-Geral. No caso das **Coordenadorias**, dos **CAOs** e dos **Grupos Especiais**, considerando as peculiaridades do trabalho e da função exercida, as notas serão atribuídas pela equipe correcional aos gestores.

As seções e subseções avaliadas pelo sistema na elaboração do conceito são:

 A subseção "1.3 Pastas, Livros e Registros Obrigatórios" da seção "1 – Dados Gerais" (conceito padrão: de "ruim" a "muito bom");

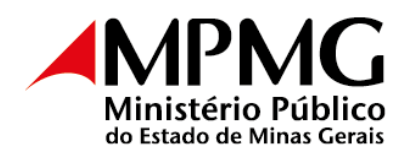

- A seção "2 Da Correição" (conceito padrão: de "ruim" a "muito bom");
- A seção "3 Qualidade de serviço" (conceito padrão: de "ruim" a "muito bom", pode chegar a "excelente" se houver pelo menos um destaque positivo);
- A seção "4 Regularidade de serviço" (conceito padrão: de "ruim" a "muito bom").